# Installation d'iTunes 9 ou 10 Abonnement au podcast de la radio

# Par Studio Radio-Cartable

La *diffusion pour baladeur* (podcasting ou baladodiffusion) est un mode de diffusion par Internet de fichiers sonores, vidéo ou PDF, qui constituent les épisodes d'un podcast.

À l'aide d'un logiciel comme iTunes, le téléchargement de ces fichiers est automatique sur l'ordinateur de l'abonné ainsi qu'éventuellement, leur transfert sur un baladeur ou une tablette tactile pour une consultation en différé (hors connexion Internet).

# **Configuration requise**

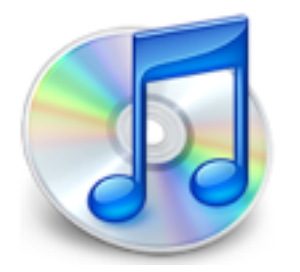

• Mac OS X 10.5 ou version ultérieure ;

• Windows XP Service Pack 2, Windows Vista ou Windows 7.

## Installation sur votre ordinateur

1. Allez à l'adresse web www.apple.com/fr/itunes/download/

2. Choisissez Mac OS X ou Windows Cliquez sur le bouton Télécharger.

#### A. Mac OS X

Double-cliquez sur iTunes puis suivez les instructions pour terminer l'installation.

Ouvrez iTunes en cliquant sur son icône placée dans le Dock.

## B. Windows

Double-cliquez sur iTunesSetup.exe, puis suivez les instructions pour terminer l'installation.

Ouvrez iTunes en sélectionnant Démarrer > Programmes > iTunes > iTunes.

La dernière version de QuickTime a également été installée...

#### 3. Réglez les préférences

Cliquez sur l'icône Podcasts dans la liste de la BIBLIOTHÈQUE puis sur le bouton Réglages... en bas de l'écran.

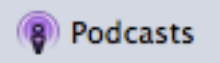

| Réglages de podcasts                               |                                  |    |  |  |
|----------------------------------------------------|----------------------------------|----|--|--|
| Rechercher de nouveaux épisodes :                  | tous les jours                   | ٥  |  |  |
| Réglages de :                                      | Réglages par défaut des podcasts | •  |  |  |
|                                                    | √ Réglages par défaut            |    |  |  |
| Lorsque de nouveaux épisodes sont<br>disponibles : | télécharger le plus récent       | \$ |  |  |
| Épisodes à conserver :                             | tous les épisodes                | \$ |  |  |
|                                                    | (Annuler) (0                     | ĸ  |  |  |

#### Abonnement au podcast

**1.** Visitez la page web présentant le podcast auquel vous souhaitez vous abonner.

S'il n'y a pas possibilité de s'y abonner automatiquement, copiez l'adresse du flux RSS :

radio.cartable.free.fr/podcast/podcast.xml

2. Dans iTunes, choisissez le menu Avancé > S'abonner au podcast... et collez l'adresse.

| ○ ○ ○ S'abonner au podcast |                                            |  |  |  |
|----------------------------|--------------------------------------------|--|--|--|
| Adresse URL :              |                                            |  |  |  |
|                            | radio.cartable.free.fr/podcast/podcast.xml |  |  |  |
|                            |                                            |  |  |  |
|                            |                                            |  |  |  |
| Annuler                    |                                            |  |  |  |
|                            |                                            |  |  |  |

**3.** Selon les *Réglages de podcast* choisis précédemment, seul le dernier épisode est téléchargé. Vous pouvez en récupérer d'autres en cliquant sur le bouton **OBTENIR** placé à droite de l'épisode désiré ou sur le bouton **TOUT OBTENIR** pour télécharger tous les épisodes disponibles.

|   | V            | Podcast                       |              |
|---|--------------|-------------------------------|--------------|
| • |              | ▼ Radio-Cartable              | TOUT OBTENIR |
| • | $\checkmark$ | Émission du 26 janvier 2012   |              |
|   |              | Programme du 26 janvier 2012  | OBTENIR      |
|   |              | Émission du 19 janvier 2012   | OBTENIR      |
|   |              | Programme du 19 janvier 2012  | OBTENIR      |
|   |              | Émission du 12 janvier 2012   | OBTENIR      |
|   |              | Programme du 12 janvier 2012  | OBTENIR      |
|   |              | Émission du 5 janvier 2012    | OBTENIR      |
|   |              | Programme du 5 janvier 2012   | OBTENIR      |
|   |              | Émission du 15 décembre 2011  | OBTENIR      |
|   |              | Programme du 15 décembre 2011 | OBTENIR      |

**4.** Les épisodes ainsi obtenus ont été téléchargés sur le disque dur de l'ordinateur et la connexion Internet n'est plus nécessaire à leur consultation.

Il s'agit soit de fichiers audio ou vidéo directement consultables depuis le logiciel iTunes, soit de documents PDF dont la lecture lancera l'application la mieux adaptée (Aperçu pour Mac OS X ou Adobe Reader pour Windows).